# SIEMENS AG.

# SIMATIC S7-200 Series

## **Ethernet Driver**

지원 버전 TOP Design Studio V1.4.9.52 이상

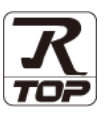

### CONTENTS

Touch Operation Panel을 사용해주시는 고객님께 감사 드립니다.

- 1. 시스템 구성
   2 페이지

   연결 가능한 기기 및 네트워크 구성에 대해 설명합니다.
- 2. 외부 장치 선택
   3 페이지

   TOP 기종과 외부 장치를 선택합니다.
- 3. TOP 통신 설정
   4 페이지

   TOP 통신 설정 방법에 대해서 설명합니다.
- 4. 외부 장치 설정
   10 페이지

   외부 장치의 통신 설정 방법에 대해서 설명합니다.
- 5.
   지원 어드레스
   11 페이지

   본 절을 참고하여 외부 장치와 통신 가능한 데이터 주소를 확인하

본 절을 참고하여 외부 장치와 통신 가능한 데이터 주소를 확인하 십시오.

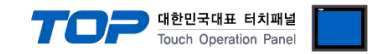

### 1. 시스템 구성

TOP와 "SIEMENS AG. - S7-200 Series Ethernet"의 시스템 구성은 아래와 같습니다.

| Series         | Module                     | Link I/F                     | 통신 방식 | 시스템 설정                                    | 케이블                          |
|----------------|----------------------------|------------------------------|-------|-------------------------------------------|------------------------------|
|                | CPU 2                      |                              |       |                                           |                              |
| SIMATIC S7-200 | CPU SR<br>CPU ST<br>CPU CR | PROFINET<br>Interface on CPU | ТСР   | <u>3. TOP 통신 설정</u><br><u>4. 외부 장치 설정</u> | 트위스트 페어 케이블 <del>*주</del> 1) |

\*주1) 트위스트 페어 케이블

- STP(실드 트위스트 페어 케이블) 혹은 UTP(비실드 트위스트 페어 케이블) 카테고리 3,4,5 를 의미합니다.

- 네트워크 구성에 따라 허브, 트랜시버 등의 구성기기에 접속 가능하며 이 경우 다이렉트 케이블을 사용 하십시오.

■ 연결 가능 구성

•1:1 연결

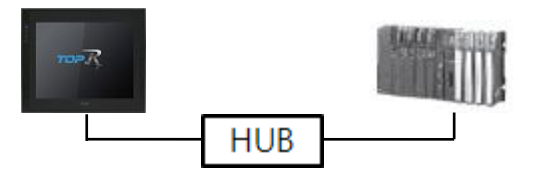

•1:N 연결

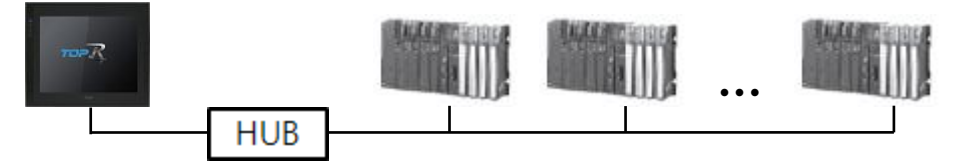

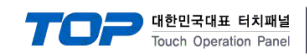

### 2. 외부 장치 선택

■ TOP 모델 및 포트 선택 후 외부 장치를 선택합니다.

| PLC 선택 [Eth                                                                                                    | hernet]                                                                                   |                                                                                                    |                                                                                                    |                                                               | Ę                  | 냄색 : |          |        |          |
|----------------------------------------------------------------------------------------------------|-------------------------------------------------------------------------------------------|----------------------------------------------------------------------------------------------------|----------------------------------------------------------------------------------------------------|---------------------------------------------------------------|--------------------|------|----------|--------|----------|
| 제조사                                                                                                    |                                                                                           | 모                                                                                                    | 멸명                                                                                                    |                                                               |                    | (    | ◉ 모텔     |        | 제조사      |
| M2I Corporation                                                                                                    |                                                                                           | ^ [                                                                                                    | 3                                                                                                    | \$7-300/4                                                     | 00 Series          |      |          |        |          |
| MITSUBISHI Electric Corp                                                                                                    | poration                                                                                  |                                                                                                    | 2                                                                                                    | S7-200 S                                                      | eries              |      |          |        |          |
| OMRON Industrial Auton                                                                                                    | nation                                                                                    | 5                                                                                                    | 3                                                                                                    | \$7-1200/                                                     | 1500 Serie         | 25   |          |        |          |
| LS Industrial Systems                                                                                                    |                                                                                           |                                                                                                    | 2                                                                                                    | 100016                                                        | vice               |      |          |        |          |
| MODBUS Organization                                                                                                    |                                                                                           |                                                                                                    |                                                                                                    | 2000! 50                                                      | nes                |      |          |        |          |
| SIEMENS AG.                                                                                                    |                                                                                           |                                                                                                    |                                                                                                    |                                                               |                    |      |          |        |          |
| Rockwell Automation                                                                                                    |                                                                                           |                                                                                                    |                                                                                                    |                                                               |                    |      |          |        |          |
| GE Fanuc Automation                                                                                                    |                                                                                           |                                                                                                    |                                                                                                    |                                                               |                    |      |          |        |          |
| PANASONIC Electric Wo                                                                                                    | rks                                                                                       |                                                                                                    |                                                                                                    |                                                               |                    |      |          |        |          |
| YASKAWA Electric Corpo                                                                                                    | oration                                                                                   |                                                                                                    |                                                                                                    |                                                               |                    |      |          |        |          |
| YOKOGAWA Electric Cor                                                                                                    | poration                                                                                  |                                                                                                    |                                                                                                    |                                                               |                    |      |          |        |          |
| Schneider Electric Indust                                                                                                    | tries                                                                                     |                                                                                                    |                                                                                                    |                                                               |                    |      |          |        |          |
| KDT Systems                                                                                                    |                                                                                           |                                                                                                    |                                                                                                    |                                                               |                    |      |          |        |          |
| RS Automation                                                                                                    |                                                                                           |                                                                                                    |                                                                                                    |                                                               |                    |      |          |        |          |
|                                                                                                    |                                                                                           |                                                                                                    |                                                                                                    |                                                               |                    |      |          |        |          |
| 비바이스 선택<br>PLC 설정                                                                                                    |                                                                                           |                                                                                                    |                                                                                                    |                                                               |                    |      |          |        |          |
| 바이스 선택<br>PLC 설정<br>별칭 :                                                                                                    | PLC1                                                                                      |                                                                                                    |                                                                                                    | 바                                                             | 인드 IP : [          | Auto | ~        |        |          |
| 이바이스 선택<br>PLC 설정<br>별칭 :<br>인터페이스 :<br>프루토코 -                                                                                                    | PLC1<br>Ethernet                                                                          | nication                                                                                                    | COTP                                                                                                    | 바<br>~                                                        | 인드 IP : [/         | Auto | ~        |        |          |
| (바이스 선택<br>PLC 설정<br>인터페이스 :<br>프로토콜 :<br>문자열 저장 모드 :                                                                                                    | PLC1<br>Ethernet<br>OP Commu<br>First LH HL                                               | nicatior                                                                                                    | h(COTP)<br>변경                                                                                                    | 바1<br>~<br>                                                   | 인드 IP : [/         | Auto | ×        |        |          |
| 니바이스 선택<br>별정 :<br>인터페이스 :<br>프로토콜 :<br>문자열 저장 모드 :<br>이중화 사용<br>연산 조건 : ▲<br>변경 조건 : ▲                                                                                                    | PLC1<br>Ethernet<br>OP Commu<br>First LH HL<br>타입아웃<br>조건                                 | nicatior                                                                                                    | h(COTP)<br>변경                                                                                                    | ・<br>・<br>・<br>・<br>・<br>・<br>・<br>・<br>・<br>・<br>・<br>・<br>・ | 인드 IP : [          | Auto | ~        | E E    | <u>a</u> |
| (바이스 선택<br>PLC 설정<br>인터페이스:<br>프로토콜:<br>문자열 저장 모드:<br>인산 조건: A<br>변경 조건:<br>미<br>Primary Opton                                                                                                    | PLC1<br>Ethernet<br>OP Commu<br>First LH HL<br>타입아웃<br>조건                                 | nicatior                                                                                                    | h(COTP)<br>변경                                                                                                    | ) (초)                                                         | 인드 IP : [/         | Auto | ~        | 편<br>편 | 집        |
| (바이스 선택<br>PLC 설정<br>인터페이스:<br>프로토콜:<br>문자열 저장 모드:<br>인산 조건: A<br>변경 조건:<br>미<br>Primary Option<br>IP<br>Ethernet Protocol                                                                                | PLC1<br>Ethernet<br>OP Commu<br>First LH HL<br>타임아운<br>조건<br>192 같<br>TCP                 | nication<br>5                                                                                                    | n(сотР)                                                                                                    |                                                               | 인드 IP : [          | Auto | V        | ਸ<br>ਸ | <u>a</u> |
| 바이스 선택<br>PLC 설정<br>인터페이스:<br>프로토콜:<br>문자열 저장 모드 :<br>이 <b>이중화 사용</b><br>엔산 조건 : 에<br>반경 조건 : 에<br>Primary Option<br>IP<br>Ethernet Protocol<br>Port                                                      | PLC1<br>Ethernet<br>OP Commu<br>First LH HL<br>타입아웃<br>조건<br>192 문<br>TCP                 | nication<br>5<br>168                                                                                                    | n(COTP)<br>世22                                                                                                    |                                                               | 2⊆ IP : [          | Auto | ×        |        | <u>a</u> |
| 바이스 선택<br>PLC 설정<br>인터페이스:<br>프로토콜:<br>문자열 저장 모드:<br>이중화 사용<br>연산 조건: 에<br>반경 조건: 에<br>Primary Option<br>IP<br>Ethernet Protocol<br>Port<br>TimeOut (ms)                                                  | PLC1<br>Ethernet<br>OP Commu<br>First LH HL<br>타입아운<br>조건<br>192 译<br>102                 | inication<br>5<br>168                                                                                                    | n(COTP)<br>번경<br>당<br>( 번경<br>( 번경<br>( 번경<br>( 번경<br>( 번경)<br>( 번경)<br>( 번경)<br>( 번경)<br>( 번경)<br>( 번경)<br>( 번경)<br>( 번경)<br>( 번경)<br>( 번경)<br>( 번)<br>( 번)<br>( 번)<br>( 번)<br>( 번)<br>( 번)<br>( 번)<br>( 번                                                                                                    |                                                               | 2]⊆ IP : [.<br>1 5 | Auto | <b>v</b> | 편      | 집        |
| (바이스 선택<br>PLC 설정<br>인터페이스:<br>프로토콜:<br>문자열 저장 모드 :<br>이 이중화 사용<br>연산 조건 : A<br>변경 조건 : A<br>변경 조건 : A<br>변경 도건 : A<br>Primary Option<br>IP<br>Ethernet Protocol<br>Port<br>TimeOut (ms)<br>SendWait (ms) | PLC1<br>Ethernet<br>OP Commu<br>First LH HL<br>자<br>타입아웃<br>조건<br>TCP<br>102<br>1000<br>0 | 168                                                                                                    | а(сотр)<br>(Щее<br>(Сотр)<br>(Щее<br>(Сотр)<br>(Щее<br>(Сотр)<br>(Щее<br>(Сотр)<br>(Щее<br>(Сотр)<br>(Цее<br>(Сотр)<br>(Цее<br>(Сотр)<br>(Цее<br>(Сотр)<br>(Сотр)<br>(Со | _ H'<br>▼<br>3<br>] (조)                                       | 2 ⊑ p : [,         | Auto | ×        |        | <u>a</u> |
| (바이스 선택<br>PLC 설정<br>인터페이스:<br>프로토콜:<br>문자열 저장 모드 :<br>이중화 사용<br>연산 조건 : A<br>변경 조건 :<br>Primary Option<br>IP<br>Ethernet Protocol<br>Port<br>TimeOut (ms)<br>SendWait (ms)                               | PLC1<br>Ethernet<br>OP Commu<br>First LH HL<br>타입아웃<br>조건<br>TCP<br>102<br>1000<br>0      | Inication<br>Inication<br>Inicitation<br>Inicitation<br>Inic | n(COTP)                                                                                                    |                                                               | 2 ⊑ p : [,<br>1 [] | Auto | ×        |        | <u>a</u> |

| 설정    | 사항  |                                                           | 내 용                                           |  |  |  |
|-------|-----|-----------------------------------------------------------|-----------------------------------------------|--|--|--|
| TOP   | 모델  | TOP 모델을 선택합니다.                                            |                                               |  |  |  |
| 외부 장치 | 제조사 | 외부 장치의 제조사를 선택합니                                          | 외부 장치의 제조사를 선택합니다.                            |  |  |  |
|       |     | "SIEMENS AG."를 선택 하십시오                                    |                                               |  |  |  |
|       | PLC | TOP와 연결할 외부 장치를 선택                                        | 합니다.                                          |  |  |  |
|       |     | 모델                                                        | 모델 인터페이스 프로토콜                                 |  |  |  |
|       |     | S7-200 Series                                             | S7-200 Series Ethernet OP Communication(COTP) |  |  |  |
|       |     | 연결을 원하는 외부 장치가 시스템 구성 가능한 기종인지 1장의 시스템 구성에서 확인 하<br>바랍니다. |                                               |  |  |  |

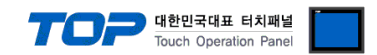

### 3. TOP 통신 설정

통신 설정은 TOP Design Studio 혹은 TOP-R 메인 메뉴에서 설정 가능 합니다. 통신 설정은 외부 장치와 동일하게 설정해야 합니다.

#### 3.1 TOP Design Studio에서 통신 설정

- (1) 통신 인터페이스 설정
  - [프로젝트] → [속성] → [TOP 설정] → [HMI 설정] → [HMI 설정 사용 체크] → [편집] → [이더넷]
     TOP 통신 인터페이스를 TOP Design Studio에서 설정합니다.

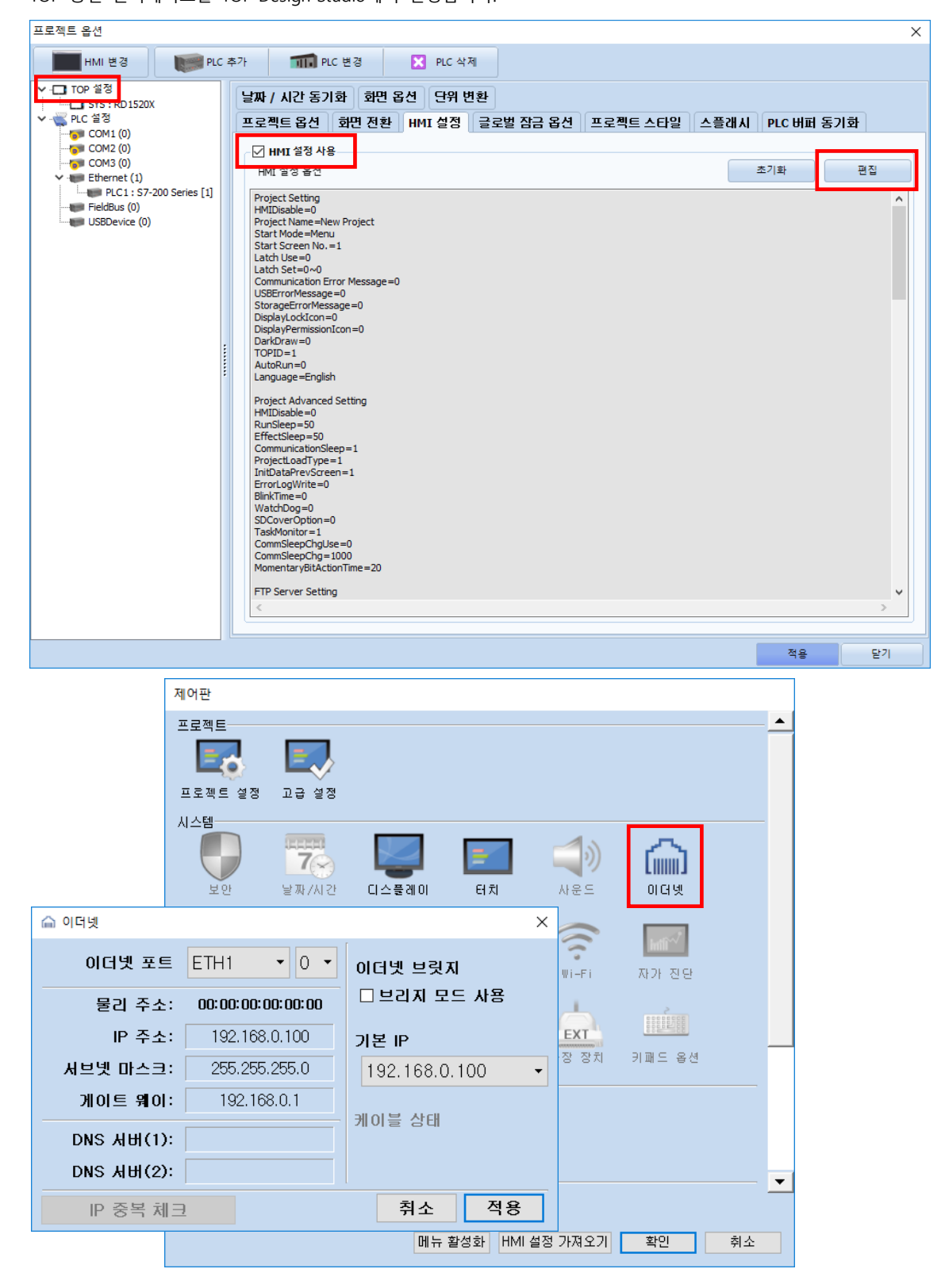

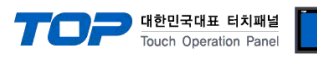

| 항 목     | ТОР           | 외부 장치         | 비고 |
|---------|---------------|---------------|----|
| IP 주소   | 192.168.0.100 | 192.168.0.50  |    |
| 서브넷 마스크 | 255.255.255.0 | 255.255.255.0 |    |
| 게이트 웨이  | 192.168.0.1   | 192.168.0.1   |    |

※ 위의 설정 내용은 본 사에서 권장하는 예제입니다.

| 항 목     | 설 명                   |
|---------|-----------------------|
| IP 주소   | TOP의 IP 주소를 설정합니다.    |
| 서브넷 마스크 | 네트워크의 서브넷 마스크를 입력합니다. |
| 게이트 웨이  | 네트워크의 게이트 웨이를 입력합니다.  |

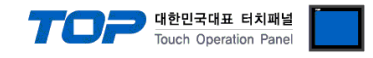

#### (2) 통신 옵션 설정

- [프로젝트] → [프로젝트 속성] → [PLC 설정 > Ethernet > PLC1 : S7-200 Series]
  - S7-200 Series Ethernet 통신 드라이버의 옵션을 TOP Design Studio에서 설정합니다.

| 프로젝트 옵션                                                                                                    |                                                                                                    | ×  |
|----------------------------------------------------------------------------------------------------|----------------------------------------------------------------------------------------------------|----|
| HMI 변경 🛛 💓 PLC 추                                                                                                    | 추가 111 PLC 변경 🔀 PLC 삭제                                                                                                    |    |
| ▼       TOP ≦3         □       SYS: RDJS20X         ▼       PLC ≦3         □       COM1 (0)         □       COM2 (0)         □       COM3 (0)         ▼       Ethernet (1)         ■       FLC 1: 57-200 Series [1]         ■       FLC 1: 67-200 Series [1]         ■       FLC 1: 67-200 Series [1]         ■       FLC 1: 67-200 Series [1] | PLC 설정       별칭 : PC1       바인트 IP : Auto ▼         인터페이스 : Ethernet       ▼         프로토콜 : OP Communication(COTP) ▼       문자열 저장 모드 : First LH HL       변경         이경화 사용       연산 조건 : AND ▼       102         변경 조건 : ■ 타입아웃       5 ◆ (조)       표전         Primary Option       IP       192 ♥ 168 ♥ 0 ♥ 50 ♥         Ethernet Protocol       TCP ▼         Port       102 ♥         TimeOut (ms)       1000 ♥         SendWait (ms)       0 ♥ ♥ |    |
|                                                                                                    |                                                                                                    | 닫기 |

※ 위의 설정 내용은 본 사에서 권장하는 <u>예제</u>입니다.

| 항 목               | 설 정                                          | 비고               |
|-------------------|----------------------------------------------|------------------|
| 인터페이스             | "Ethernet"을 선택합니다.                           | <u>"2. 외부 장치</u> |
| 프로토콜              | TOP — 외부 장치 간 통신 프로토콜을 선택합니다.                | <u>선택" 참고</u>    |
| IP                | 외부 장치의 IP 주소를 입력 합니다.                        |                  |
| Ethernet Protocol | TOP - 외부 장치 간 이더넷 프로토콜을 선택합니다.               | TCP 고정           |
| Port              | 외부 장치의 이더넷 통신 포트 번호를 입력합니다.                  | 102 고정           |
| TimeOut (ms)      | TOP가 외부 장치로부터 응답을 기다리는 시간을 설정합니다.            |                  |
| SendWait (ms)     | TOP가 외부 장치로부터 응답 수신 후 다음 명령어 요청 전송 간에 대기 시간을 |                  |
|                   | 설정합니다.                                       |                  |

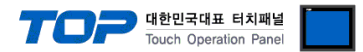

#### 3.2 TOP에서 통신 설정

※ "3.1 TOP Design Studio 에서 통신 설정" 항목의 "HMI 설정 사용"을 체크 하지 않은 경우의 설정 방법입니다.

(1) 통신 인터페이스 설정 ■ [제어판] → [이더넷]

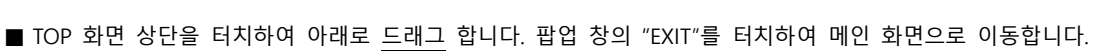

| کونان<br>کونان | 제어판<br>프로젝트<br>프로젝트<br>프로젝트 설정 | 고급 설정                                         |                                  |                      | ×<br>_   |
|----------------|--------------------------------|-----------------------------------------------|----------------------------------|----------------------|----------|
|                | 시스템<br>보안                      | 부가/시간 디스플레이                                   | 터치         사운드                   | ि<br>ादम्<br>×       |          |
| VNC 이 C<br>문   | 러넷 포트<br>리 주소: [               | ETH1 • 0 •<br>00:50:99:99:45:FC               | 이더넷 브릿지<br>□브리지 모드 사용            | 해외<br>가 진단<br>111111 |          |
| 서브넷            | NP 주소:<br>마스크:<br>트 웨이:        | 192.168.0.100<br>255.255.255.0<br>192.168.0.1 | 기본 IP<br>192.168.0.100<br>케이블 산대 | 도 옵션<br>▼            | -        |
| DNS .          | 서버(1):<br>서버(2):               |                                               | 케이글 공대                           | 말기                   | <u> </u> |
| IP             | › 중복 체크                        |                                               | 쥐소 적용                            |                      |          |

| 항 목     | ТОР           | 외부 장치         | 비고 |
|---------|---------------|---------------|----|
| IP 주소   | 192.168.0.100 | 192.168.0.50  |    |
| 서브넷 마스크 | 255.255.255.0 | 255.255.255.0 |    |
| 게이트 웨이  | 192.168.0.1   | 192.168.0.1   |    |

※ 위의 설정 내용은 본 사에서 권장하는 <u>예제</u>입니다.

| 항 목     | 설 명                   |
|---------|-----------------------|
| IP 주소   | TOP의 IP 주소를 설정합니다.    |
| 서브넷 마스크 | 네트워크의 서브넷 마스크를 입력합니다. |
| 게이트 웨이  | 네트워크의 게이트 웨이를 입력합니다.  |

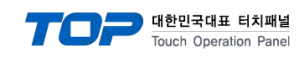

■ [제어판] → [PLC]

|                                                                                                    | I PLC                                                                                                    | ×                |
|----------------------------------------------------------------------------------------------------|----------------------------------------------------------------------------------------------------|------------------|
| <ul> <li>제어면</li> <li>프로젝트</li> <li>프로젝트</li> <li>시스템</li> <li>VNC 뷰 0</li> <li>시스템</li> <li>시스템</li> <li>시스템</li> <li>시스템</li> <li>시스템</li> <li>시스템</li> <li>시스템</li> <li>이미</li> <li>이미</li> <li>이미</li> </ul> | Drvier(ETH) PLC1(S7-200 Series) •   Interface Ethernet   Protocol OP Communication(COTP) •   Bind IP Auto   IP 192 •   Ethernet Protor TCP   Port 102 •   TimeOut (ms) 1000 •   SendWait (ms) O |                  |
| 스크린샷<br>통신 장치<br>PLC                                                                                                    | 로 프 린 터                                                                                                    | 취소 적용<br>▼<br>달기 |

※ 위의 설정 내용은 본 사에서 권장하는 <u>예제</u>입니다.

| 항 목               | 설 정                                          | 비고               |
|-------------------|----------------------------------------------|------------------|
| 인터페이스             | "Ethernet"을 선택합니다.                           | <u>"2. 외부 장치</u> |
| 프로토콜              | TOP - 외부 장치 간 통신 프로토콜을 선택합니다.                | <u>선택" 참고</u>    |
| IP                | 외부 장치의 IP 주소를 입력 합니다.                        |                  |
| Ethernet Protocol | TOP - 외부 장치 간 이더넷 프로토콜을 선택합니다.               | TCP 고정           |
| Port              | 외부 장치의 이더넷 통신 포트 번호를 입력합니다.                  | 102 고정           |
| TimeOut (ms)      | TOP가 외부 장치로부터 응답을 기다리는 시간을 설정합니다.            |                  |
| SendWait (ms)     | TOP가 외부 장치로부터 응답 수신 후 다음 명령어 요청 전송 간에 대기 시간을 |                  |
|                   | 설정합니다.                                       |                  |

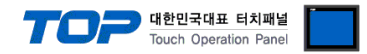

### 3.3 통신 진단

■ TOP - 외부 장치 간 인터페이스 설정 상태를 확인
 - TOP 화면 상단을 터치하여 아래로 <u>드래그</u>. 팝업 창의 "EXIT"를 터치하여 메인 화면으로 이동한다
 - [제어판] → [이더넷] 에서 연결된 포트의 설정이 외부 장치의 설정 내용과 같은지 확인한다

■ 포트 통신 이상 유무 진단

- [제어판] → [PLC] 에서 "통신 진단"을 터치한다.

- 통신 연결 여부를 확인한다.

| 통신 진단, 성공 | 통신 설정 정상                                     |
|-----------|----------------------------------------------|
| 에러 메시지    | 통신 설정 비정상                                    |
|           | - 케이블 및 TOP, 외부 장치의 설정 상태 확인한다.(통신 진단 시트 참고) |

■ 통신 진단 시트

- 외부 단말기와 통신 연결에 문제가 있을 경우 아래 시트의 설정 내용을 확인 바랍니다.

| 항목     | 내용                                                 |         | 확인 |    | 참 고                            |
|--------|----------------------------------------------------|---------|----|----|--------------------------------|
| 시스템 구성 | 시스템 연결 방법                                          |         | OK | NG | 1 시스테 그서                       |
|        | 접속 케이블 명칭                                          |         | OK | NG | <u>1. 시스템 구영</u>               |
| ТОР    | 버전 정보                                              |         | OK | NG |                                |
|        | 사용 포트                                              |         | OK | NG |                                |
|        | 드라이버 명칭<br>기타 세부 설정 사항                             |         | OK | NG |                                |
|        |                                                    |         | OK | NG | 2 이너 자비 서태                     |
|        | 상대 국번                                              | 프로젝트 설정 | OK | NG | <u>2. 외구 성지 신락</u><br>2. 토시 서저 |
|        |                                                    | 통신 진단   | OK | NG | <u>3. 5°C 26</u>               |
|        | 이더넷 포트 설정                                          | IP 주소   | OK | NG |                                |
|        |                                                    | 서브넷 마스크 | OK | NG |                                |
|        |                                                    | 게이트 웨이  | OK | NG |                                |
| 외부 장치  | CPU 명칭           통신 포트 명칭(모듈 명)           프로토콜(모드) |         | OK | NG |                                |
|        |                                                    |         | OK | NG |                                |
|        |                                                    |         | OK | NG |                                |
|        | 설정 국번                                              |         | OK | NG | 4 이브 자치 서저                     |
|        | 기타 세부 설정 사항                                        |         | OK | NG | <u>4. 피구 성지 결정</u>             |
|        | 이더넷 포트 설정                                          | IP 주소   | OK | NG |                                |
|        |                                                    | 서브넷 마스크 | OK | NG |                                |
|        |                                                    | 게이트 웨이  | OK | NG |                                |
|        | 어드레스 범위 확인                                         |         |    |    | <u>5. 지원 어드레스</u>              |
|        |                                                    |         | OK | NG | (자세한 내용은 PLC 제조사의 매뉴얼을         |
|        |                                                    |         |    |    | 참고 하시기 바랍니다.)                  |

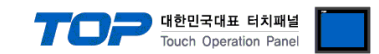

### 4. 외부 장치 설정

제조사의 사용자 매뉴얼을 참고하여 외부 장치의 IP 주소를 설정 하십시오.

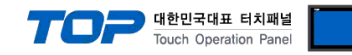

### 5. 지원 어드레스

#### TOP에서 사용 가능한 디바이스는 아래와 같습니다.

CPU 모듈 시리즈/타입에 따라 디바이스 범위(어드레스) 차이가 있을 수 있습니다. TOP 시리즈는 외부 장치 시리즈가 사용하는 최대 어드레스 범위를 지원합니다. 사용하고자 하는 장치가 지원하는 어드레스 범위를 벗어 나지 않도록 각 CPU 모듈 사용자 매뉴얼을 참조/주의 하십시오.

| 메모리           | 비트                           | 워드                  | 더블 워드               | 비고 |
|---------------|------------------------------|---------------------|---------------------|----|
| Input         | 100000.0 ~ 100015.7          | IW00000 ~ IW00014   | ID00000 ~ ID00012   |    |
| Output        | Q00000.0 ~ Q00015.7          | QW00000 ~ QW00014   | QD00000 ~ QD00012   |    |
| Marker        | M00000.0 ~ M00031.7          | MW00000 ~ MW00030   | MD00000 ~ MD00028   |    |
| Variable      | V00000.0 ~ V20479.7          | VW00000 ~ VW20478   | VD00000 ~ VD20476   |    |
| Timer         | -                            | T000 ~ T255         | -                   |    |
| Counter       | -                            | C000 ~ C255         | -                   |    |
| Analog Input  | AIW00000.00 ~ AIW00110.15    | AIW00000 ~ AIW00110 | AIW00000 ~ AIW00109 |    |
| Analog Output | AQW00000.00 ~<br>AQW00110.15 | AQW00000 ~ AQW00110 | AQW00000 ~ AQW00109 |    |
| Special       | SM00000.0 ~ SM001699.7       | SMW00000 ~ SMW01698 | SMD00000 ~ SMD1696  |    |